# Tablette iPad

<u>Éléments prêtés</u> boîte / tablette + housse de protection /

## câble USB avec chargeur secteur / (2 guides de démarrage)

## Informations générales

Démarrer / Éteindre : Appui long sur le bouton d'alimentation en haut à droite. Mettre en veille : Appui court sur le bouton d'alimentation en haut. Sortir du mode veille : Appui court sur le bouton d'alimentation en haut ou sur le bouton principal.

# Connexion internet

Se connecter au Wi-Fi via « eduroam »

- Entrez votre adresse mail universitaire (forme : <u>prenom.nom@etu.univ-poitiers.fr</u>) et votre mot de passe ENT puis cochez « se connecter »
- Cochez « Ne pas utiliser de code »

## Identifiant Apple

- Vous pouvez utiliser vos propres identifiants si vous disposez d'un compte iCloud / iTunes.
- Si vous n'en possédez pas, vous pouvez utiliser l'adresse gmail de la BU (« x » est à remplacer par le chiffre indiqué sur la tablette) : <u>bupoitiersx@gmail.com</u>, mot de passe : **lpadRuchex** puis cliquer sur « **Suivant** »

AU RETOUR : la tablette sera réinitialisée. Toutes vos données seront perdues. Faites des sauvegardes si vous souhaitez conserver des données.

- Pensez à rapporter tous les éléments : boîte avec tablette + housse + chargeur + notice.
- La batterie de la tablette doit être chargée à 50% minimum.
- Le matériel doit être propre et en bon état. Merci de nous signaler tout problème rencontré.

### POUR ALLER PLUS LOIN...

#### Réglage des paramètres

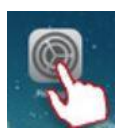

Les paramètres sont accessibles en cliquant sur l'application « Réglages » en page d'accueil.

Pour les personnes en situation de handicap : dans « Général » cliquer sur « Accessibilité » Pour les personnes ne parlant pas français : dans « Général » cliquer sur « Langue et région »

puis « Autres langues… », sélectionner la langue souhaitée et cliquer sur « Ok ». *Réglage de l'affichage* : la luminosité, la taille du texte se règlent dans « Luminosité et affichage ». *Notifications sonores* : se règlent dans « Sons ».

Effacer l'historique internet : dans « Safari » cliquer sur 🛄 puis Effacer dans l'Historique

#### **Applications**

Il est nécessaire de renseigner un compte pour accéder au catalogue des applications Google ; vous pouvez entrer votre propre compte si vous disposez d'une adresse gmail (forme : <u>nom@gmail.com</u>) ou utiliser le compte de la BU (qui ne sert qu'à ça) : <u>bupoitiersx@gmail.com</u>, mot de passe : <u>IpadRuchex</u>.

Installer une application : utiliser l'application App Store : (en page d'accueil), rechercher ou sélectionner l'application de votre choix. Cliquer sur « Obtenir » ou sur le petit nuage une fois le mot de passe renseigné.

*Supprimer une application* : toucher l'icône de l'application sur l'écran d'accueil et maintenir appuyé jusqu'à ce que les icônes se mettent à remuer, puis toucher la croix.

**NB** : Il est impossible de supprimer les applications intégrées, la suppression d'une application entraîne celle de ses données.

Pour voir les applications ouvertes : appuyer deux fois sur le bouton principal.

Pour plus de fonctionnalités, se reporter au manuel en ligne : https://help.apple.com/ipad/9/?lang=fr#/iPad24c103f3